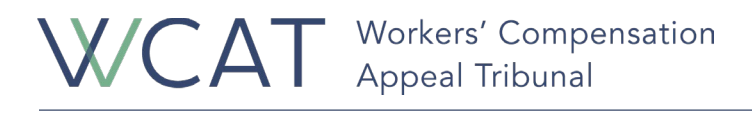

Follow these instructions to retrieve an electronically shared IHP binder. Please contact your Appeal Coordinator if you require assistance.

1. Check your email account for the link that was shared with you. With certain email providers, you may be able to open this email without any further steps. If this is the case, **follow** the link in the email and <u>skip to step 7</u>.

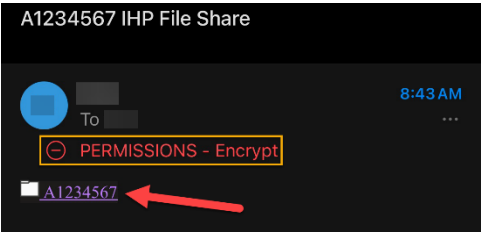

2. Otherwise, the email will include a button to Read the message. Select this button.

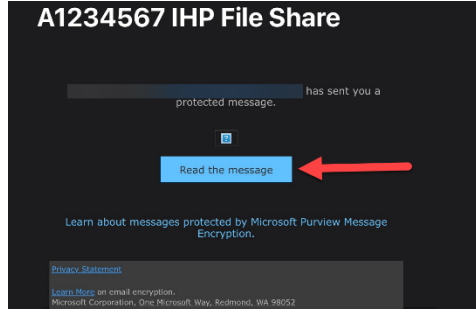

3. A page will open in your web browser. Select the Sign in with a One-time passcode button.

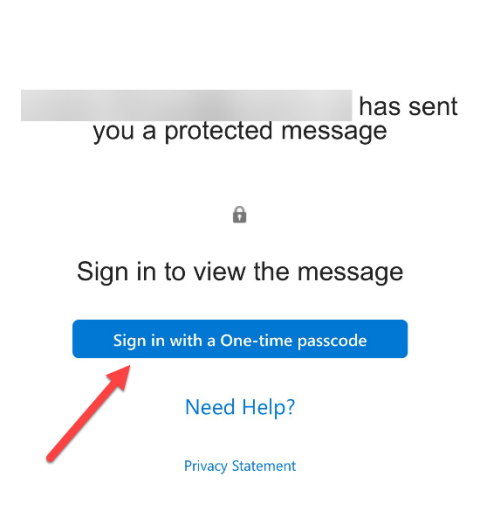

4. You'll receive another email with a one-time passcode. **Copy** the code and return to your web browser.

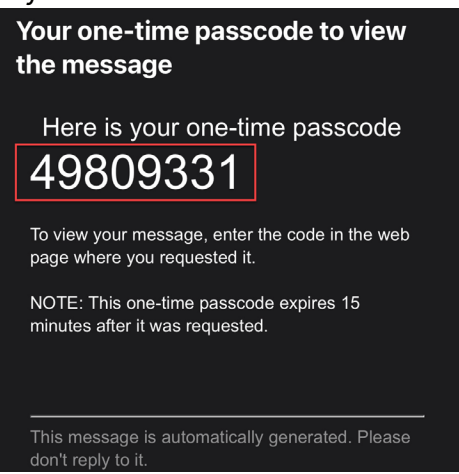

5. Paste the code in the box and select Continue.

| Please check your em        | ail, enter the one-  |
|-----------------------------|----------------------|
| one time passcode and chi   | ll expire in 15      |
| minutes.                    | ii expire iii 15     |
|                             |                      |
| Onatima                     |                      |
| passaada                    |                      |
| This is a private come      | outer k on me signed |
| in for 12 hours.            |                      |
| () Continue                 |                      |
| Didn't receive the one time | passcode? Check your |
| Didn't receive the one-time |                      |

6. The email with the link to the IHP folder will open in your browser. **Follow** the link to the folder.

A1234567 IHP File Share

|          | 1/30/2025                   | 4:50:16 PM               |                  |         |         |  |
|----------|-----------------------------|--------------------------|------------------|---------|---------|--|
|          | To:                         |                          | ♦                |         |         |  |
| 5        | Reply All                   | $\sim$                   |                  |         |         |  |
|          |                             |                          |                  |         |         |  |
| Er<br>ca | ncrypt: This<br>In't remove | message is<br>encryptior | s encrypto<br>1. | ed. Rec | ipients |  |

7. An identity verification page will open in your web browser. Select **Send Code**. SharePoint

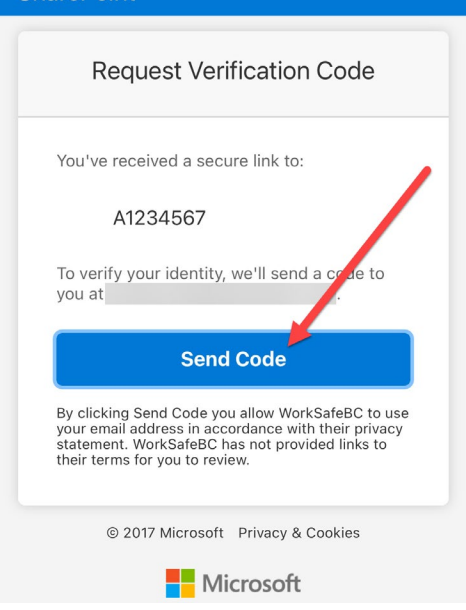

8. You will receive a code at your email address. **Copy** the code.

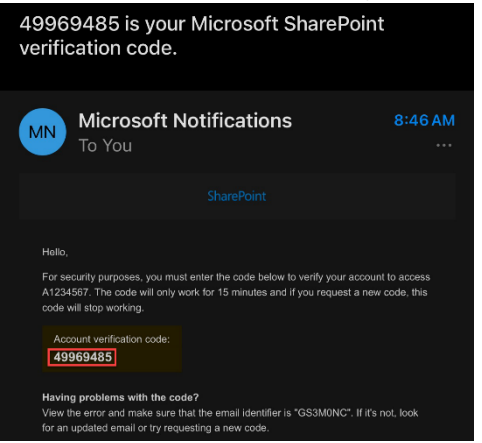

- 9. Return to your web browser.
  - a. Enter the code from the previous step.

## b. Select Verify.

| SharePoint                                                            |
|-----------------------------------------------------------------------|
| Enter Verification Code                                               |
| You've received a secure link to:                                     |
| A1234567                                                              |
| To open this link, enter the code we just<br>emailed to<br>Send again |
| Enter code ①                                                          |
| Verify                                                                |
| Keep me signed in                                                     |

10. The folder containing the files will open. Select **Download** to save the files to your computer in a **Compressed (zipped)** format. You must download the file before the date provided to you by your Appeal Coordinator, otherwise you will lose access.

| WI        | WCAT-IHP                |
|-----------|-------------------------|
| 🖄 Share 🖂 | Copy link               |
| Document  | s > A1234567            |
|           | Name ∨                  |
|           | <sup>′</sup> Sample.pdf |

11. **Extract** the compressed folder.

| Extract all |                    |                            |
|-------------|--------------------|----------------------------|
| Name        | Date modified      | Туре                       |
| ∨ Today     |                    |                            |
| ≔ A1234567  | 2025/01/30 9:25 AM | Compressed (zipped) Folder |

12. **Open** the extracted folder.

| Name     | ^ | Туре        |
|----------|---|-------------|
| A1234567 |   | File folder |

13. You will see a PDF containing the IHP binder and possibly supporting media (such as diagnostic imaging or video evidence).

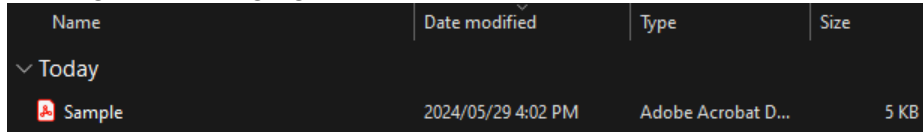

14. If medical imaging is included, you will need to use an application to view it. Most imaging files conform to the DICOM standard and there are several free viewing applications available online. A list of applications can be found at: <u>https://pmc.ncbi.nlm.nih.gov/articles/PMC2766899/</u>, and a widely-used one is MicroDicom DICOM Viewer: https://www.microdicom.com/downloads.html.<sup>1</sup>

<sup>&</sup>lt;sup>1</sup> These links are being provided as a convenience and for informational purposes only; they do not constitute an endorsement or approval by WCAT of any of the products, services, or opinions of the corporation, organization, or individual. WCAT bears no responsibility for the accuracy, legality, security, or content of any external site or for that of subsequent links.